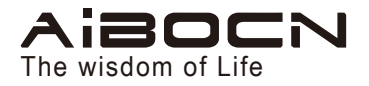

# **Smart Lock**

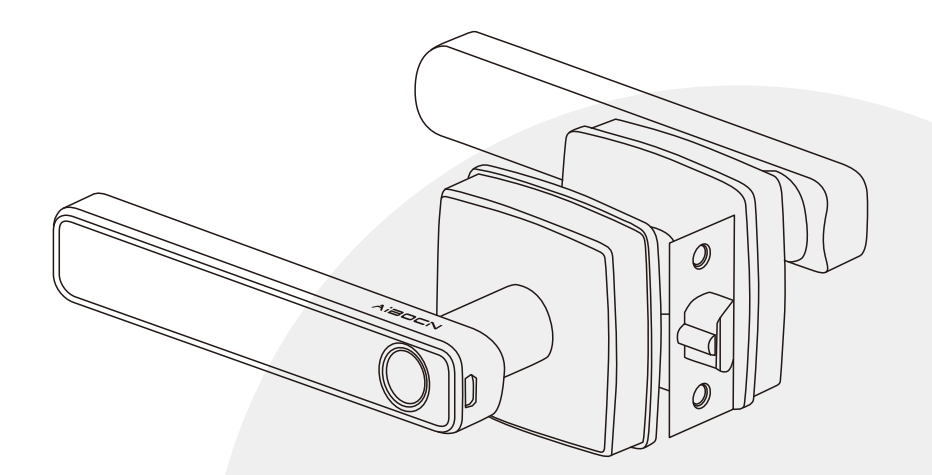

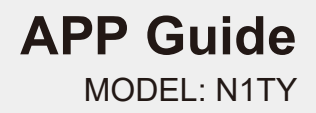

# CONTENTS

| System Initialization                 | 1  |
|---------------------------------------|----|
| Download the tuya APP                 | 1  |
| Sign-up and Login Your Account        | 2  |
| Pair the lock with APP                | 2  |
| Lock Page Overview                    | 3  |
| APP Unlock                            | 4  |
| Member Management                     | 4  |
| 1. Add member ·····                   | 4  |
| 2. Administrator Manage Family Member | 5  |
| 3. Administrator manage other member  | 7  |
| Add Fingerprint                       | 12 |
| Add Password                          | 12 |
| Unlocking Records                     | 20 |
| Sound Volume Settings                 | 20 |
| Passage Mode ·····                    | 21 |
| Low Battery Warning                   | 22 |
| Smart Linkage                         | 23 |
| Restore Factory Settings              | 24 |
| FCC Statement                         | 26 |
| Warranty                              | 26 |

### System Initialization

- 1. Remove the battery cover on indoor lock body, keep pressing the reset button for about 5 seconds, keyboard lights up and long "Beep" once, reset successfully.
- 2. Complete the initialization, and start to pair the lock with tuya APP.

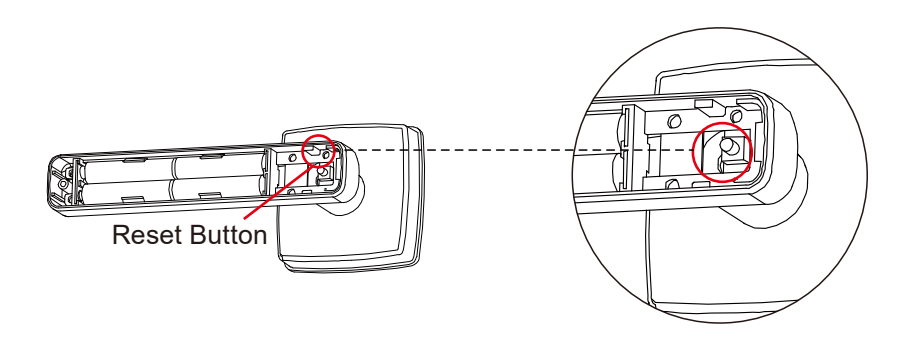

### Download the tuya APP

1. Download the "Tuya Smart" App from Google play store (Android 4.3 version) or Apple store(IOS7.0 version)and abrove.

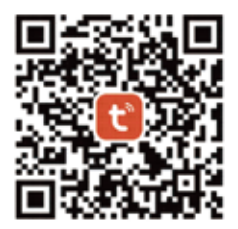

### Sign-up and Login Your Account

1. Install and register an account with your phone number or email.

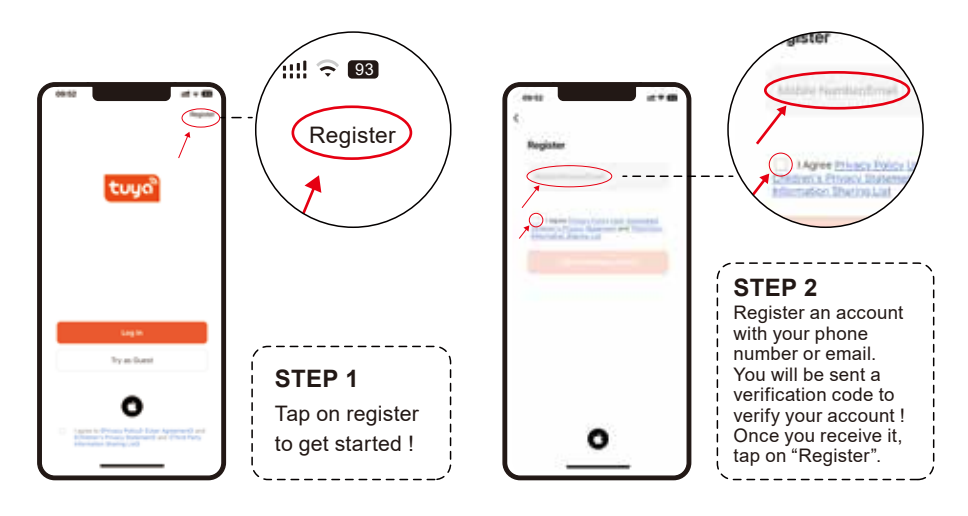

Pair the lock with APP

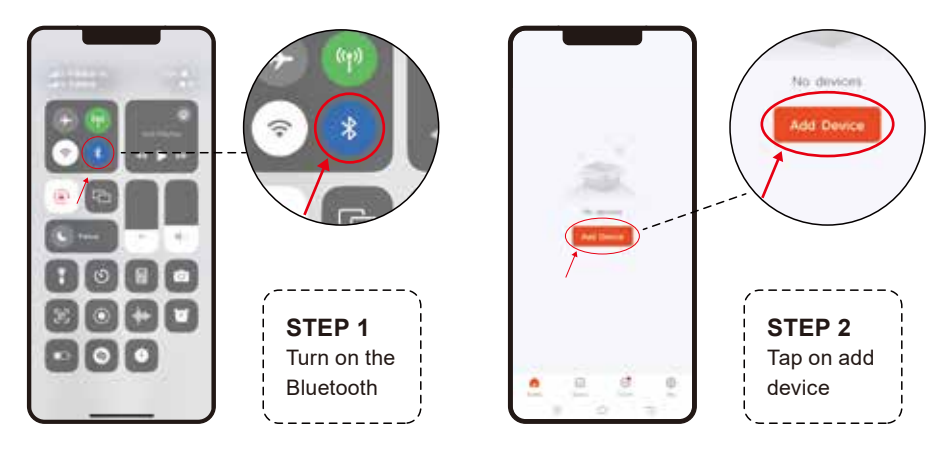

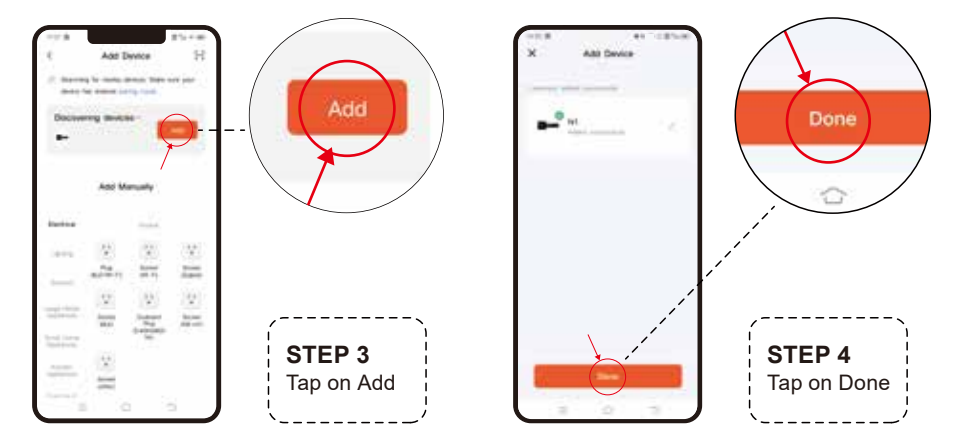

Note: You may need to tap on lock keypad.

# Lock Page Overview

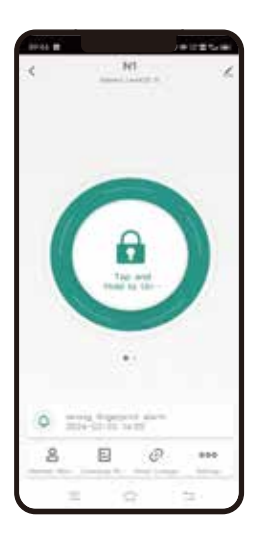

| e~       | Member Management<br>Manage family members and other members                          |
|----------|---------------------------------------------------------------------------------------|
| Ð        | Records Page<br>View entry times, attempts and methods                                |
| ¢        | Smart Linkage<br>Notification of family members returning<br>home and door lock alarm |
| \$       | Settings<br>Set fingerprint, permanent and temporary<br>passwords                     |
| 6.4      | Remote Unlock<br>Unlock remotely if tuya Gateway is connected<br>nearby               |
| $\odot$  | Automatic Lock Switch<br>Auto lock on or off                                          |
| ₽₽<br>₽₽ | Lock Navigation Volume<br>Adjust the lock volumez                                     |

Note: Some functions are not available if the tuya Gateway is not connected to the lock.

# APP Unlock

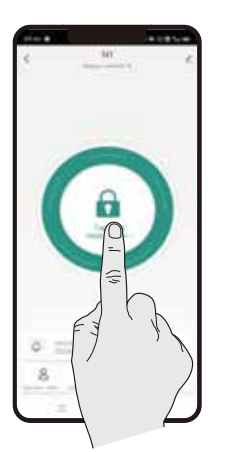

To unlock the lock, tap this icon once.

Note: This will only work while you are within bluetooth range of the lock. If you need remote unlocking, please purchase a Tuya gateway.

### Member Management

1. Add member

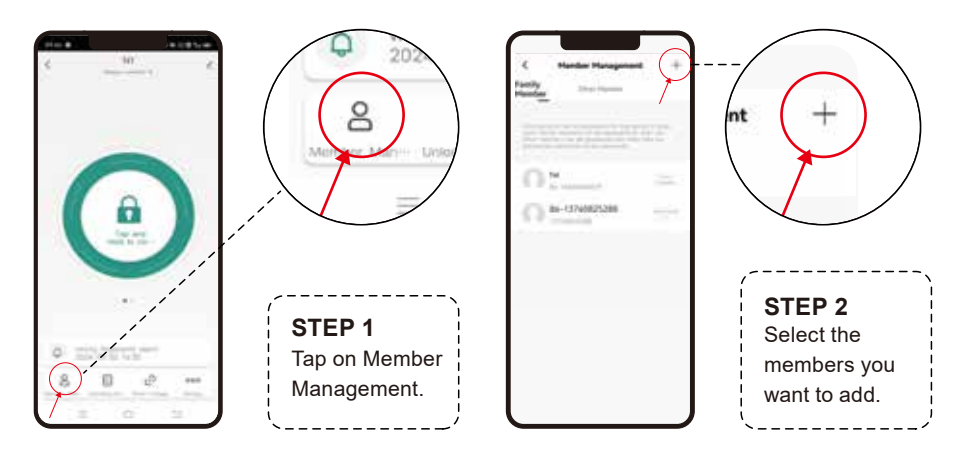

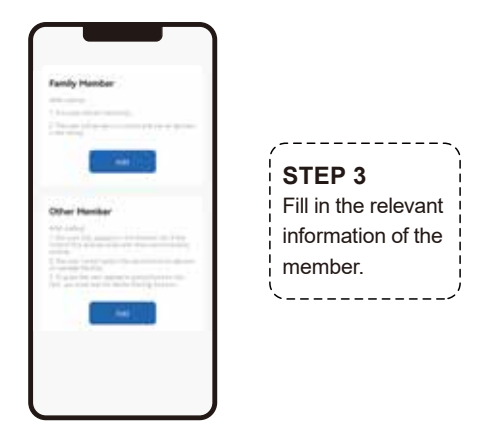

Note: Whether it is a family member or other member, they need to register a Tuya.

### 2. Administrator Manage Family Member

#### 2.1. Permission Settings

Administrator can turn on or off the management permissions of passwords, fingerprints, unlock with mobile phones, and dynamic password for family members.

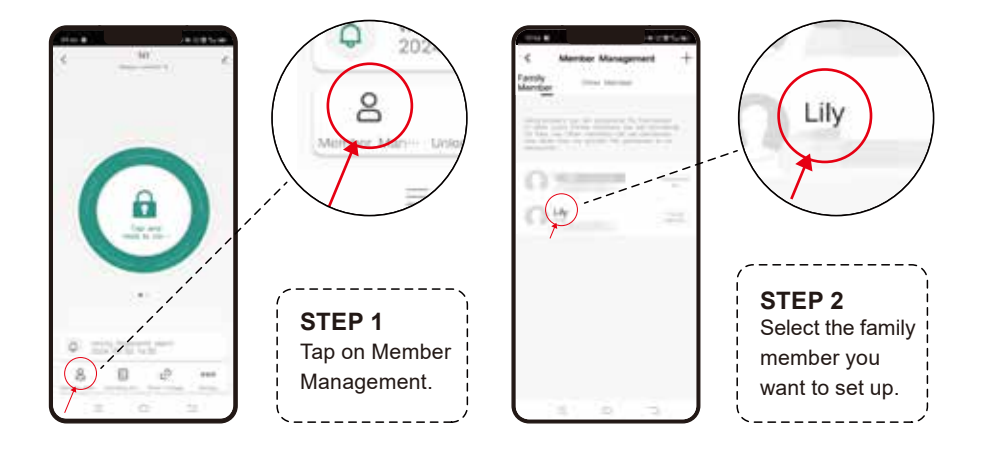

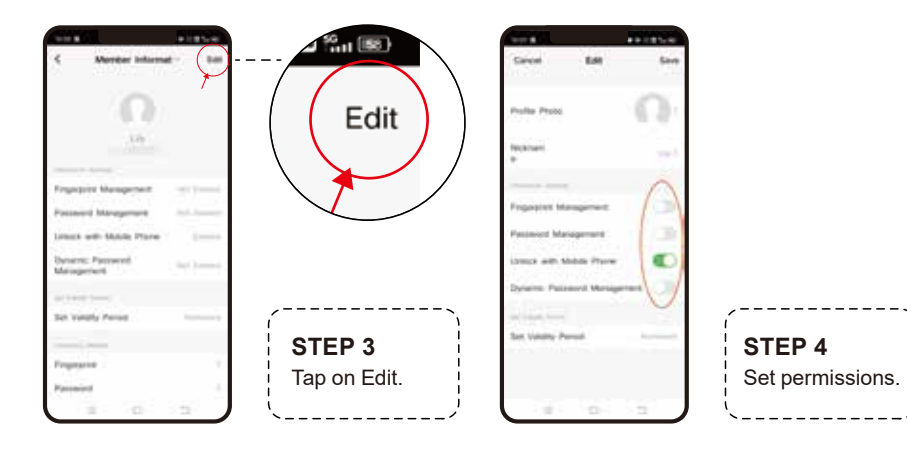

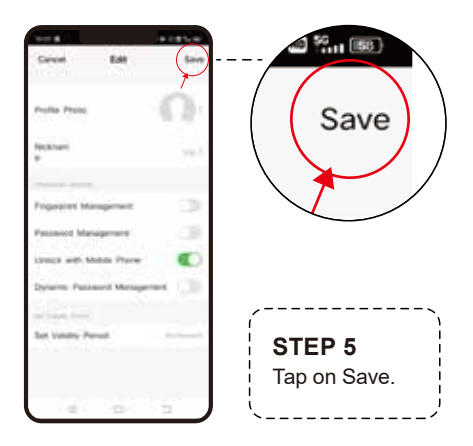

Note: via bluetooth, keep your phone close to the lock, if there is a Tuya gateway, it can be set remotely.

## 3. Administrator manage other member

#### 3.1. Share the Lock on the APP

Only when the administrator shares the door lock on the APP with other members and enables the permission, other members can use the APP to unlock.

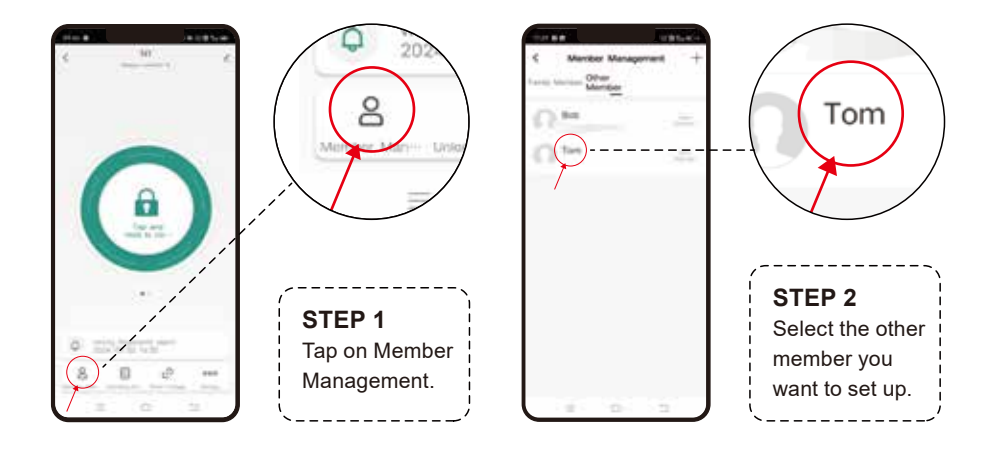

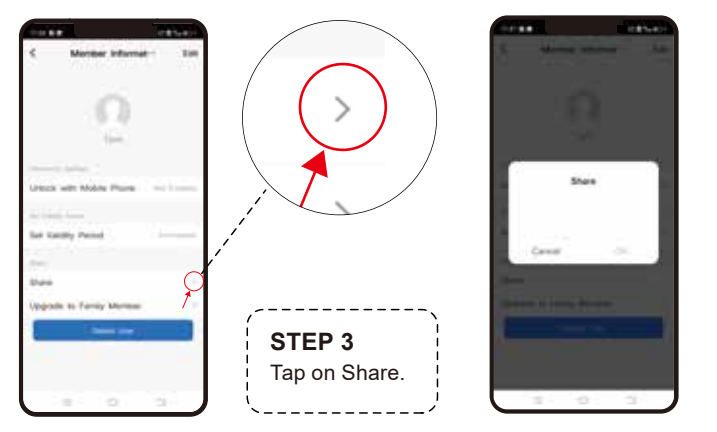

#### STEP 4 Other members need to download and register a Tuya account, then enter the Tuya account of other member.

#### 3.2. Permission Settings

Administrator can turn on or off the permission of unlock with mobile phones for other member.

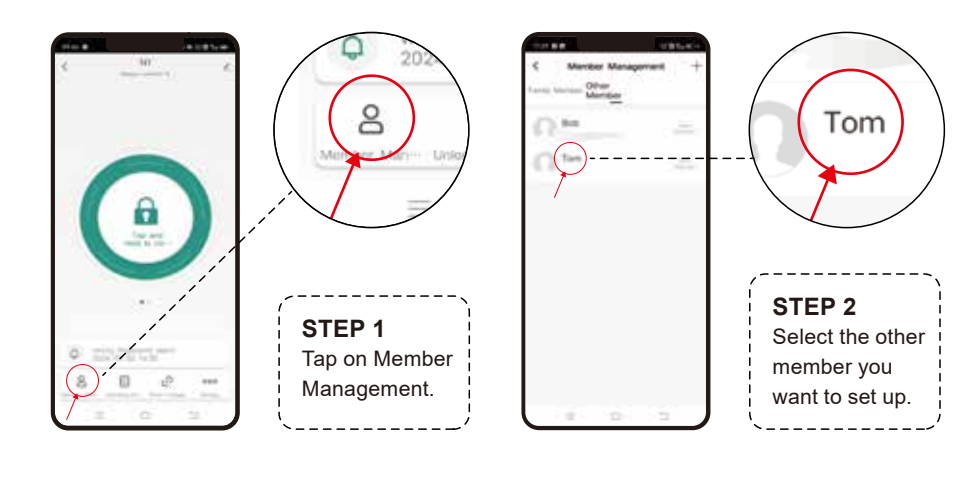

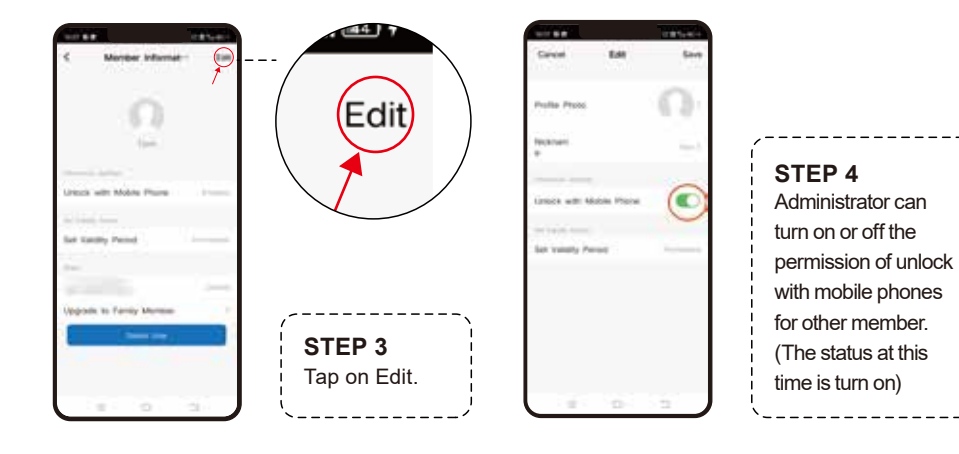

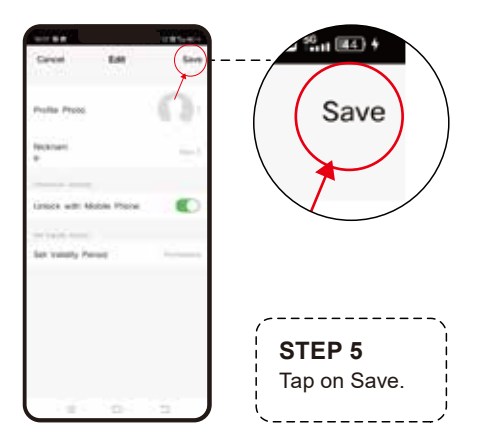

Note: via bluetooth, keep your phone close to the lock, if there is a Tuya gateway, it can be set remotely

#### 3.3. Set Validity Period

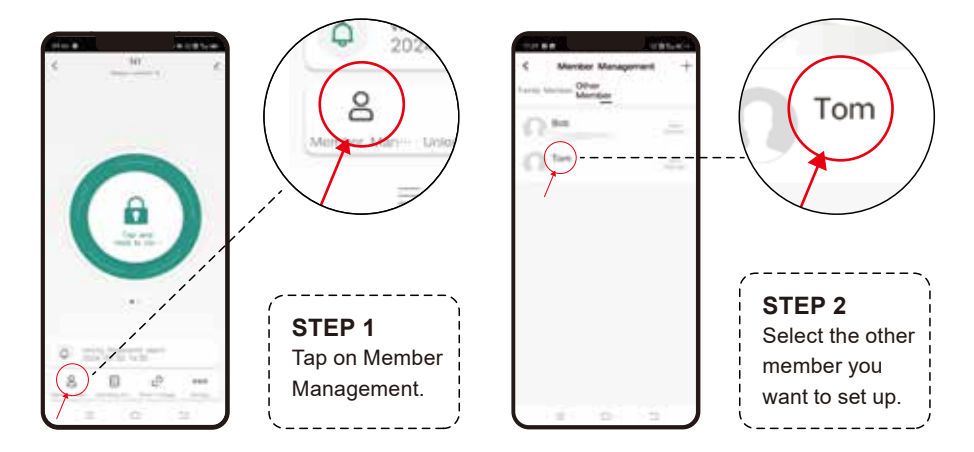

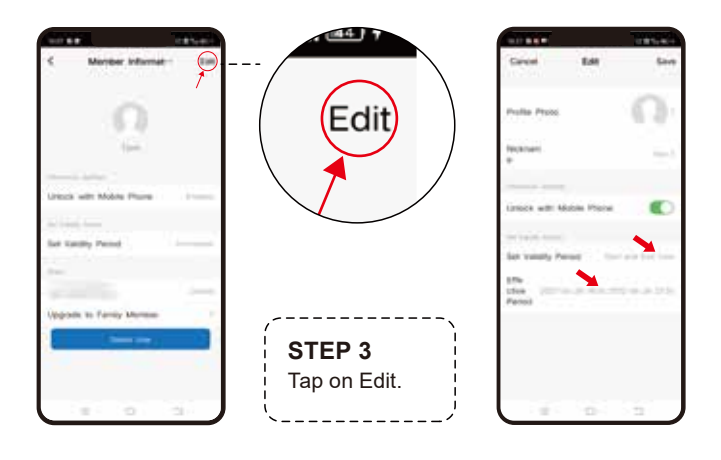

| í      | STEP 4               |
|--------|----------------------|
| i<br>i | Administrators can   |
| ŀ      | set a time limit     |
| 1      | (permanent or timed) |
|        | for other members to |
| i      | unlock using the     |
| i.     | mobile APP.          |
| ί.     | /'                   |

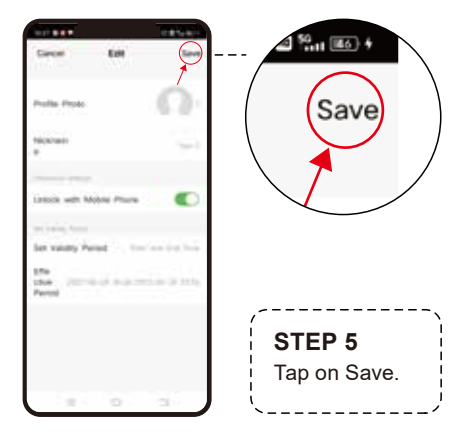

#### 3.4. Upgrade to Family Member

You can upgrade other member to family member.

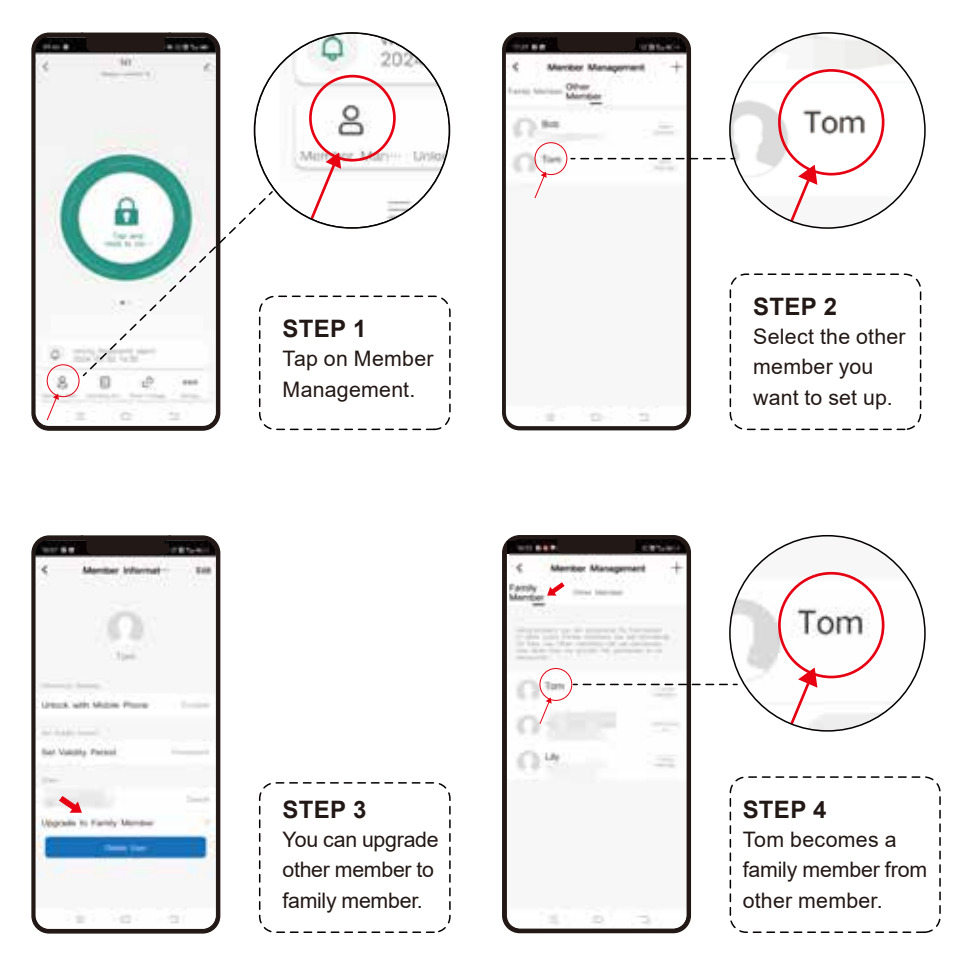

Note: This lock can only be connected to one mobile phone via Bluetooth at a time. When pairing the lock with Bluetooth, please make sure that the lock is not connected to other mobile phones.

# Add Fingerprint

### 1. Method 1

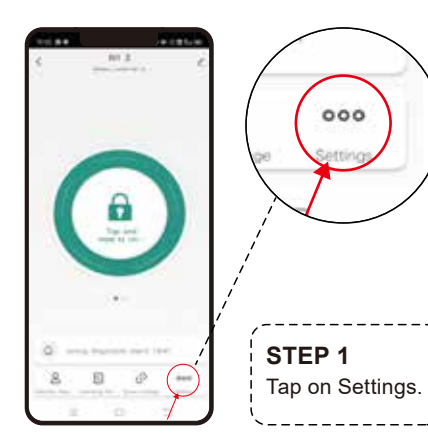

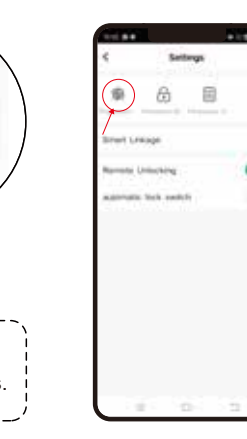

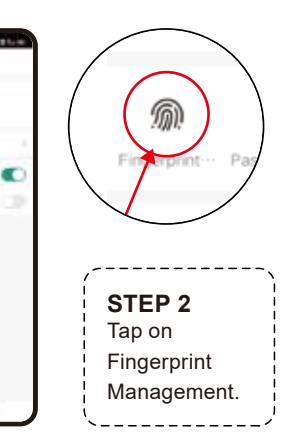

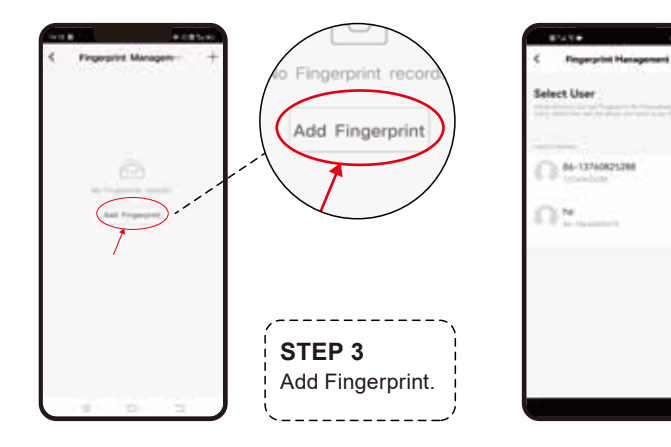

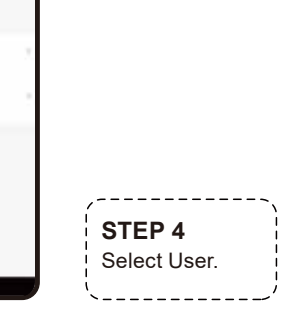

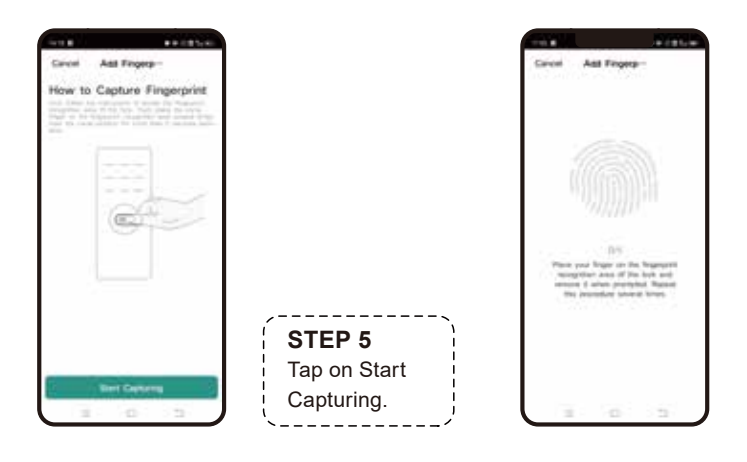

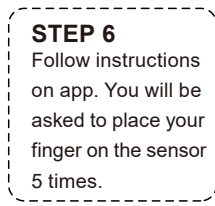

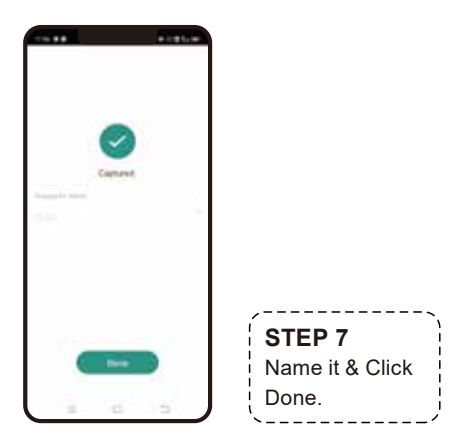

Experiencing issues with fingerprint recognition?

- Ensure the sensor surface is clean.
- Try a different finger.
- Ensure your finger is moist enough.
- Take out batteries for a minute and place back in.

#### 2. Method 2

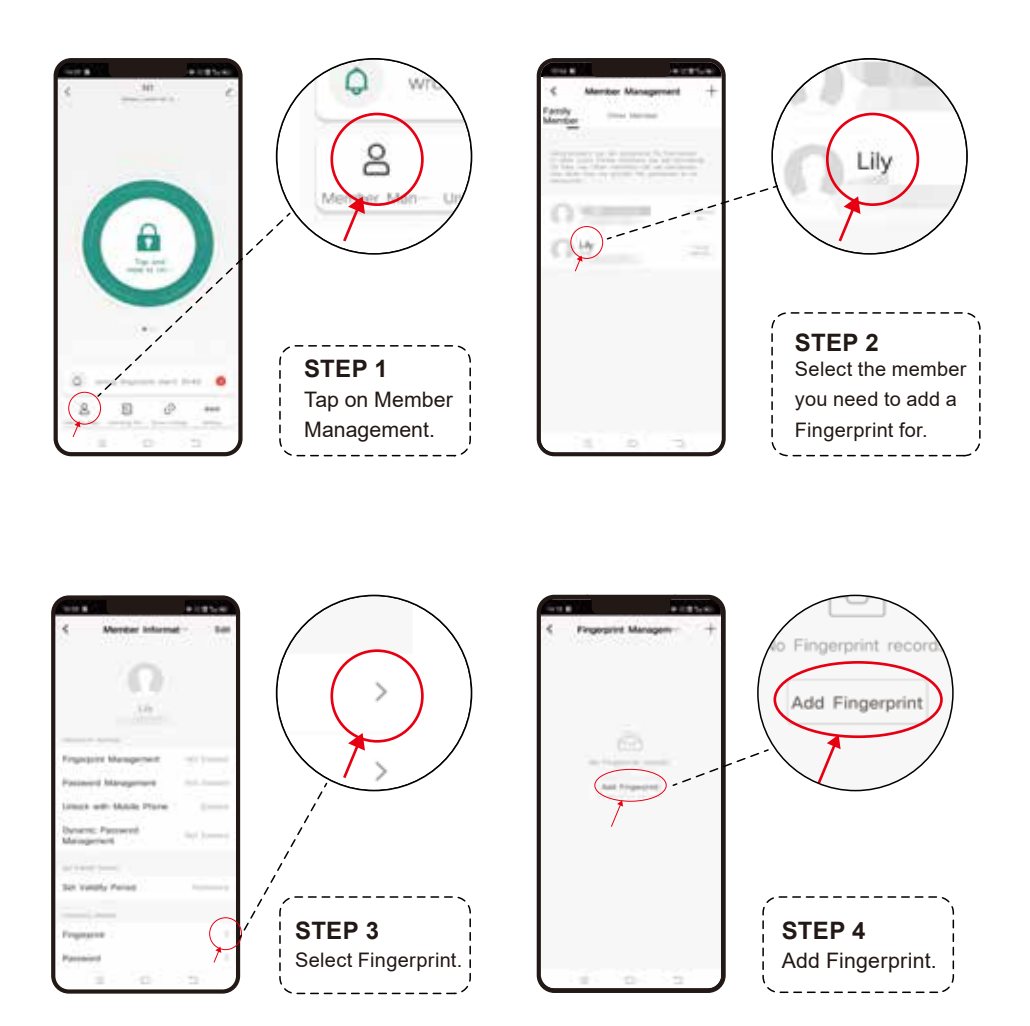

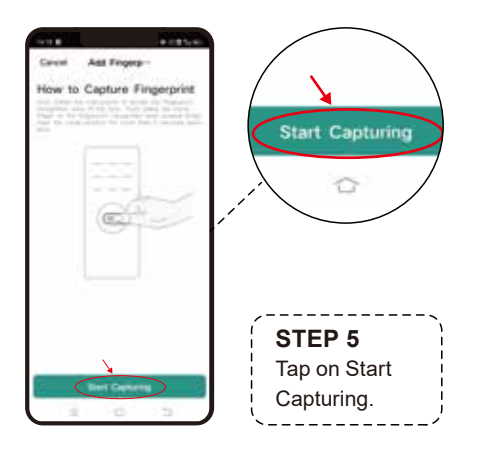

# Add Password

### 1. Method 1

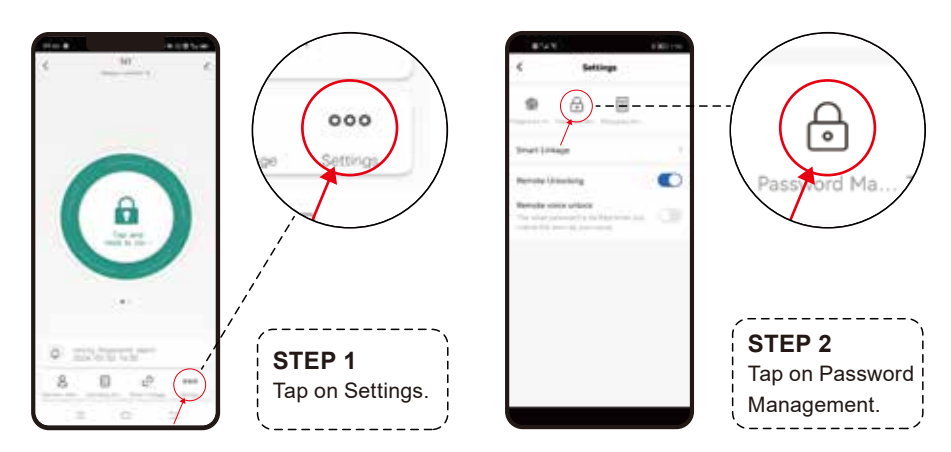

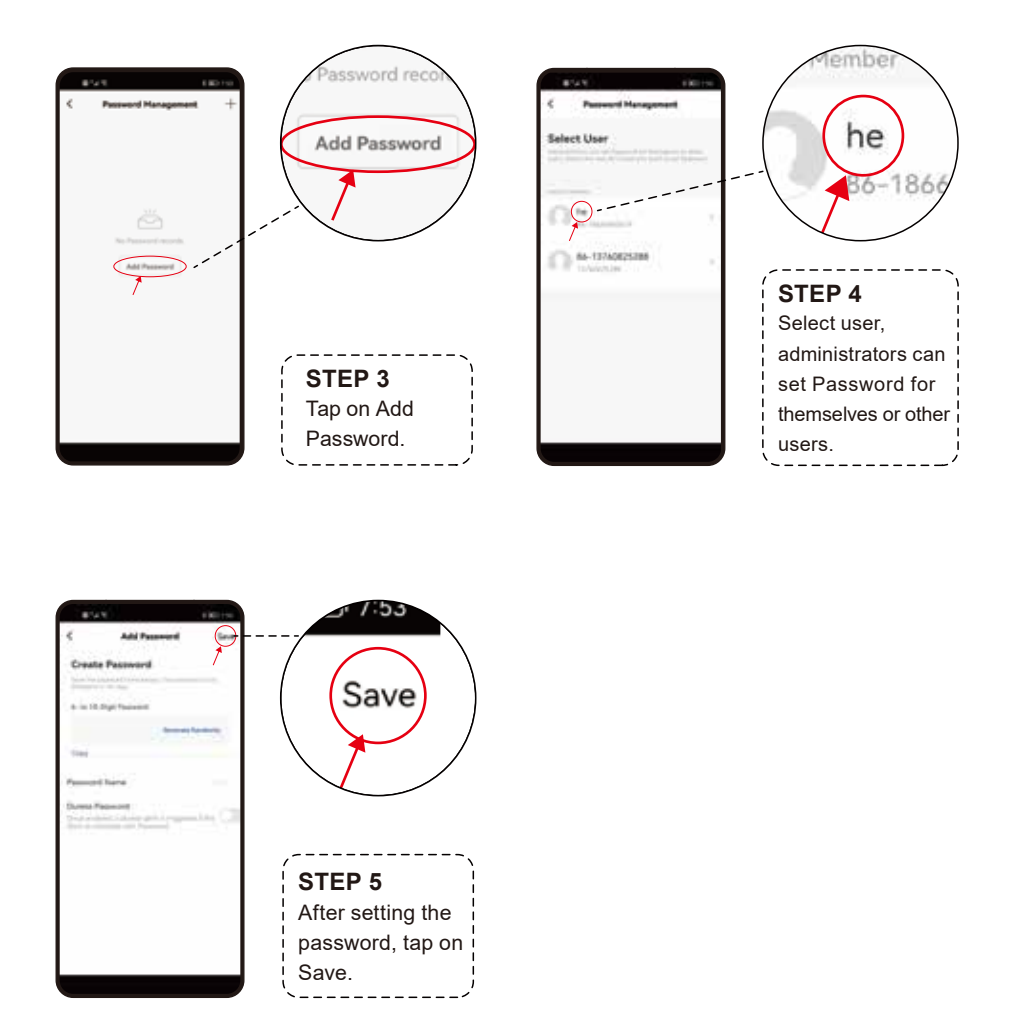

**Note**: 1. This will only work while you are within bluetooth range of the lock. If you need remote unlocking, please purchase a Tuya gateway.

2.When you unlock with password, please press # after enering the password.

#### 2. Method 2

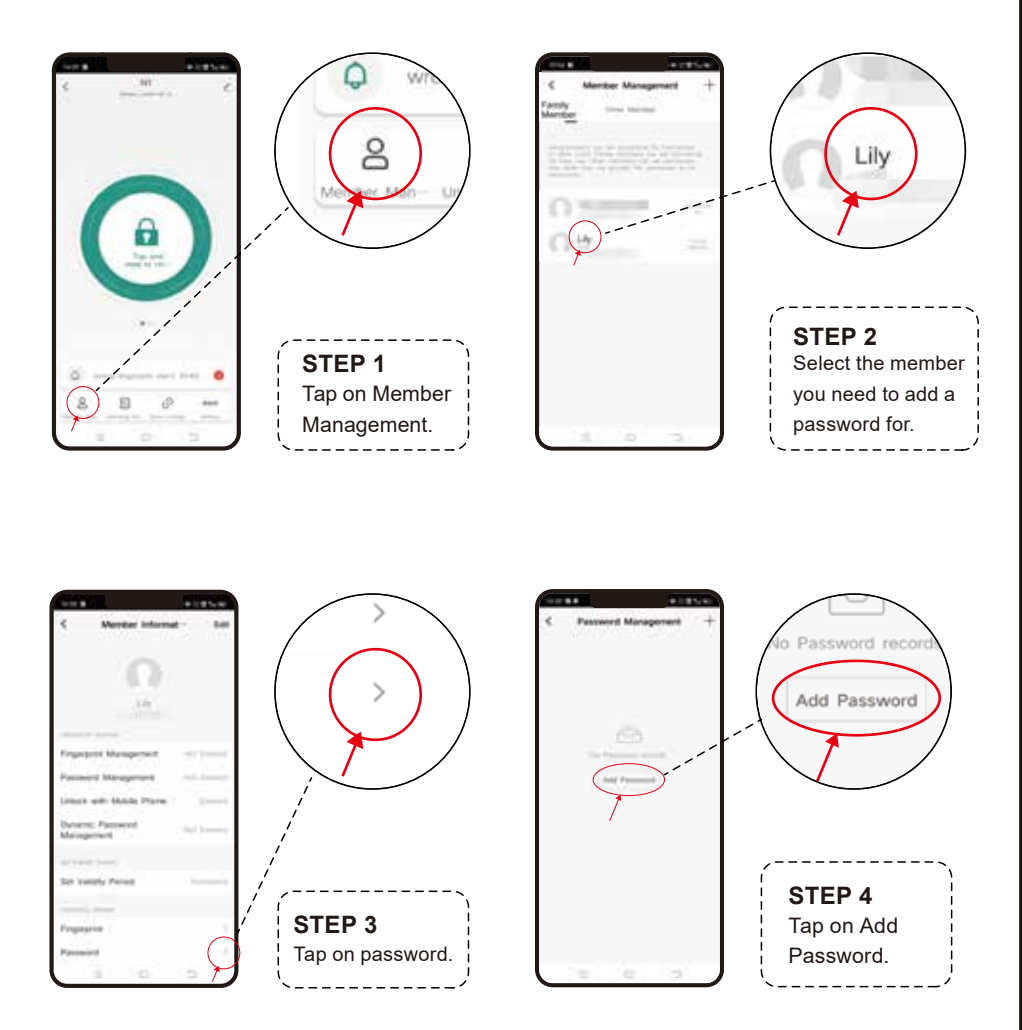

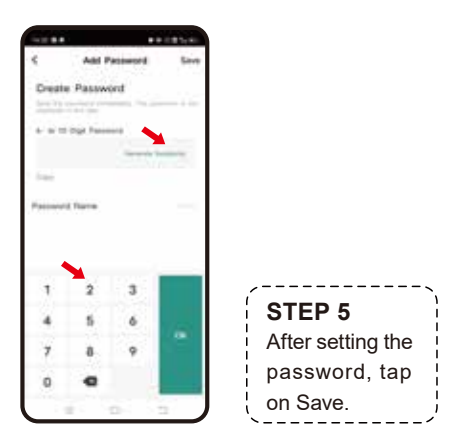

#### Here are 6 different temporary passwords.

| Online Password                                                 | Dynamic Password      | The dynamic password expires after 5 minutes.                                                                                               |
|-----------------------------------------------------------------|-----------------------|----------------------------------------------------------------------------------------------------|
| We recommend that<br>you use the password<br>when the Bluetooth | One-Time Password     | The password can be used only once before it expires.                                                                                       |
| connection is stable.                                           | Periodic Password     | The password can be used multiple times before it expires.                                                                                  |
| Offline Password                                                | One-Time Password     | The password can be used only once before it expires.                                                                                       |
| We recommend that<br>you use the offline<br>password in case    | Time-Limited Password | Use the time-limited password at least once<br>within 24 hours after the password takes effect.<br>Otherwise, the password becomes invalid. |
| Bluetooth connection.                                           | Clearing Code         | The clearing code can be used to clear a password or all passwords. It can be used only once before it expires.                             |

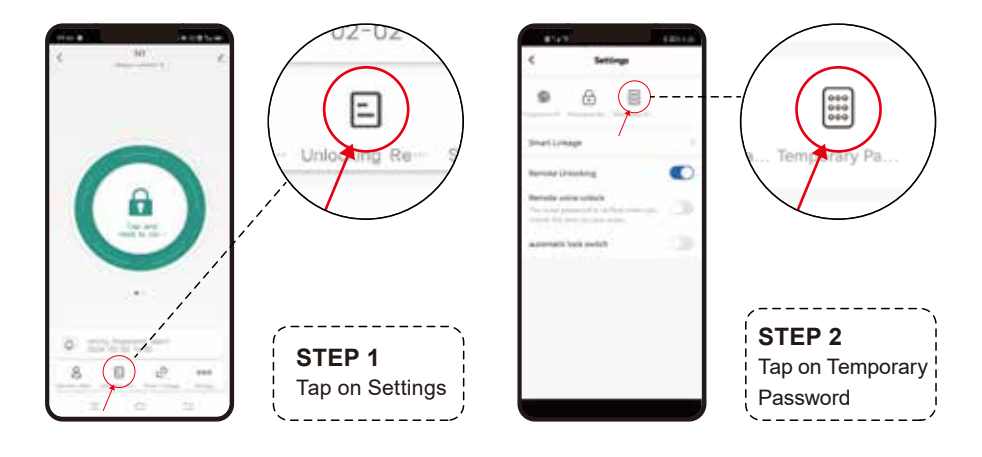

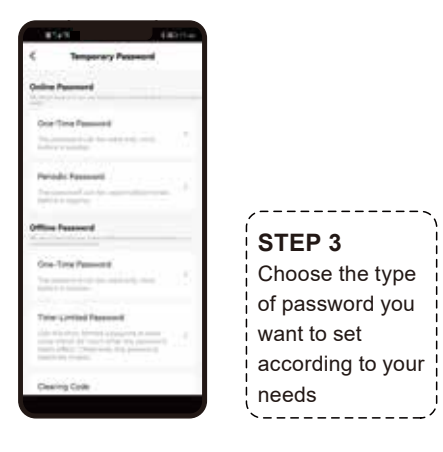

# **Unlocking Records**

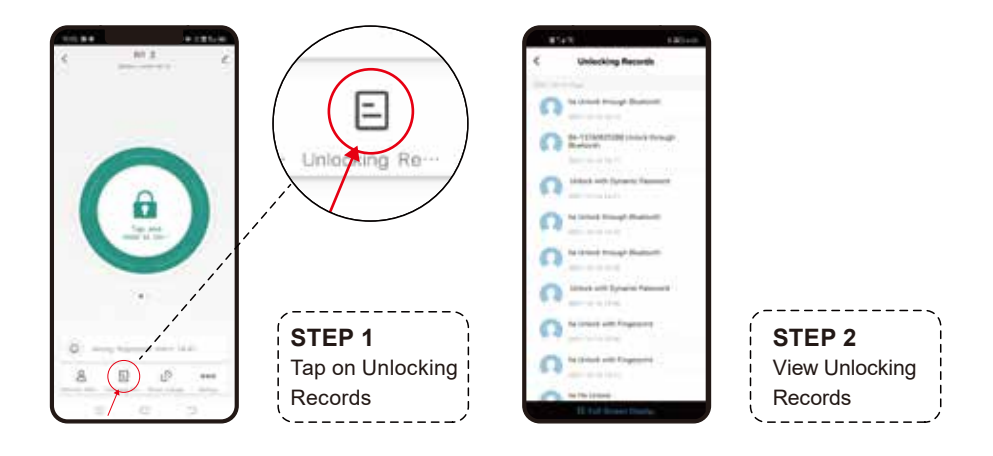

# **Sound Volume Settings**

Choose the volume according to your needs.

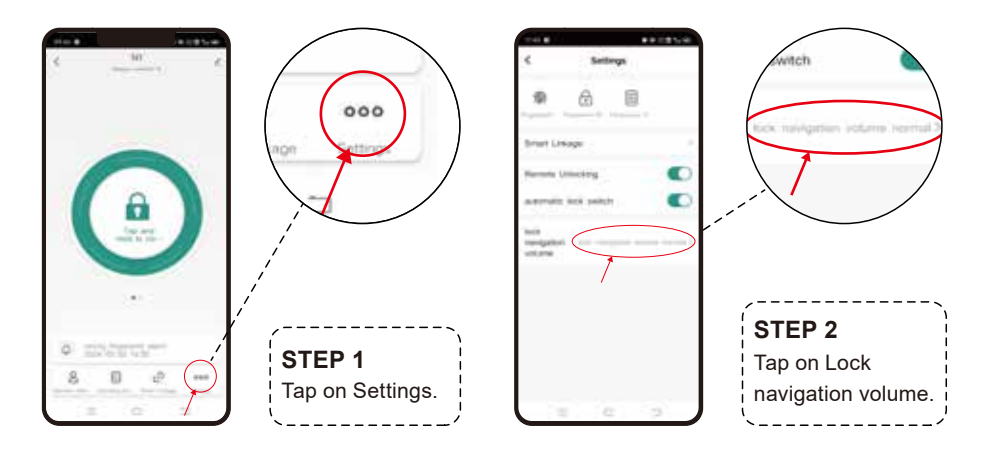

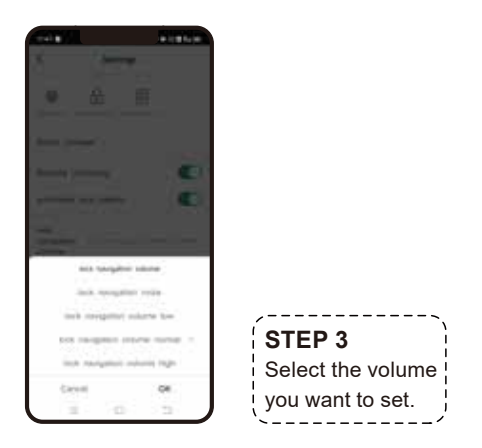

### Passage Mode

#### 1. Turn on the Passage Mode

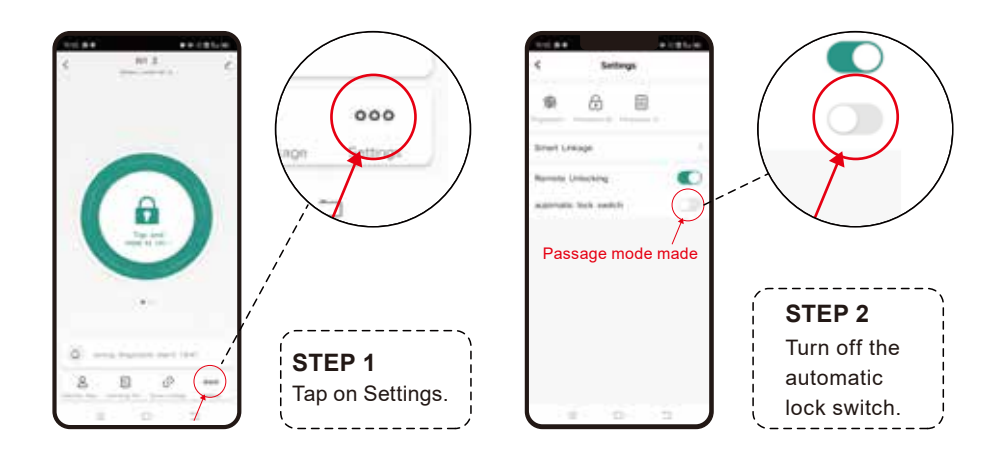

Note: Your phone should be nearby the lock when setting passage mode via APP.

### 2. Turn off the Passage Mode

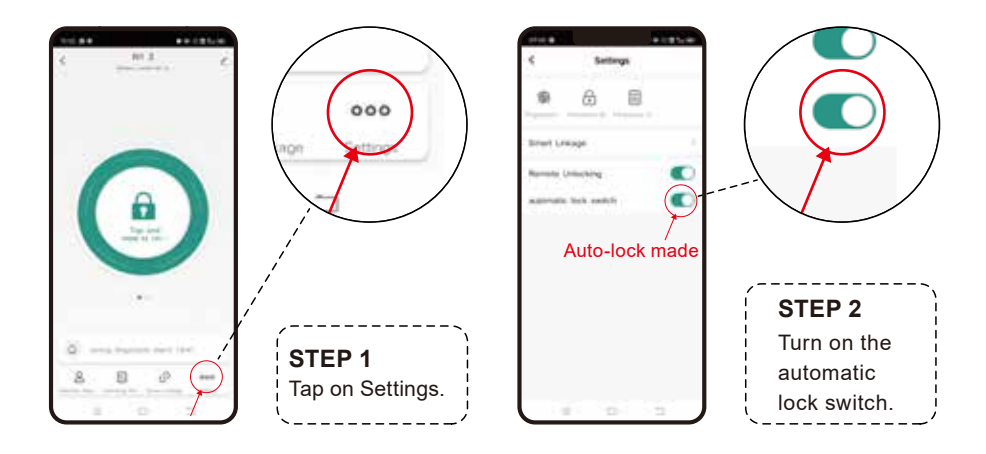

### Low Battery Warning

If the battery voltage is lower than 3V, the lock will beep and the place where the fingerprint is unlocked will flash red for 3 seconds.

At the same time, you can check the power of the door lock at any time in the mobile APP.

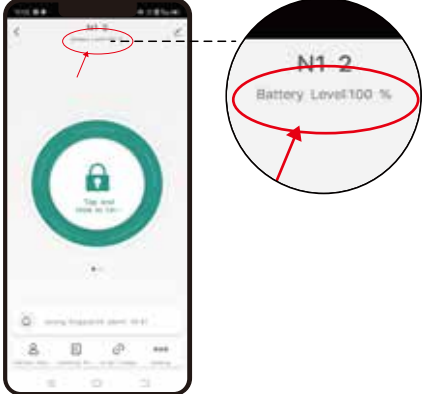

Note: via bluetooth, keep your phone close to the lock, if there is a Tuya gateway, you can view it remotely

### Smart Linkage

#### 1. Family Go Home

When you turn on the switch of family go home on Tuya APP, the family member(Family member that need to be added to the app) unlocks the door, and your mobile phone will have a message to notify you that a family member go home.

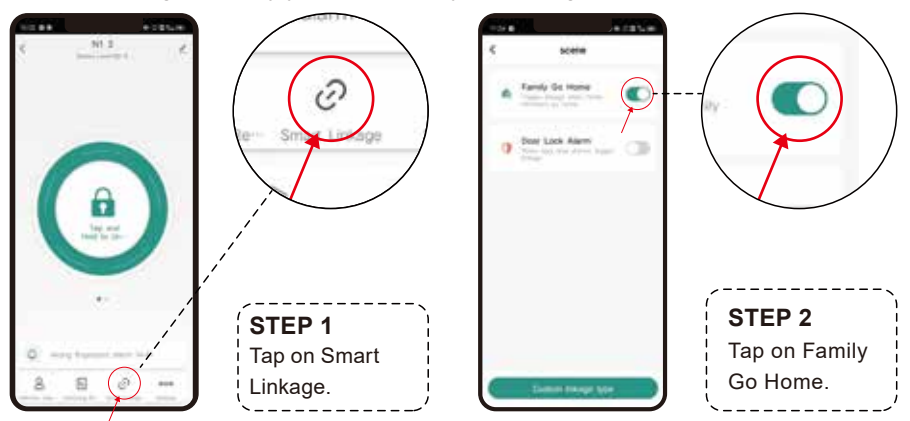

Note: via bluetooth, keep your phone close to the lock, if there is a Tuya gateway, you can view and set it remotely.)

### 2. Door Lock Alarm

When you turn on the switch of family go home on Tuya APP, the family member (Family member that need to be added to the app) unlocks the door, and your mobile phone will have a message to notify you that a family member go home.

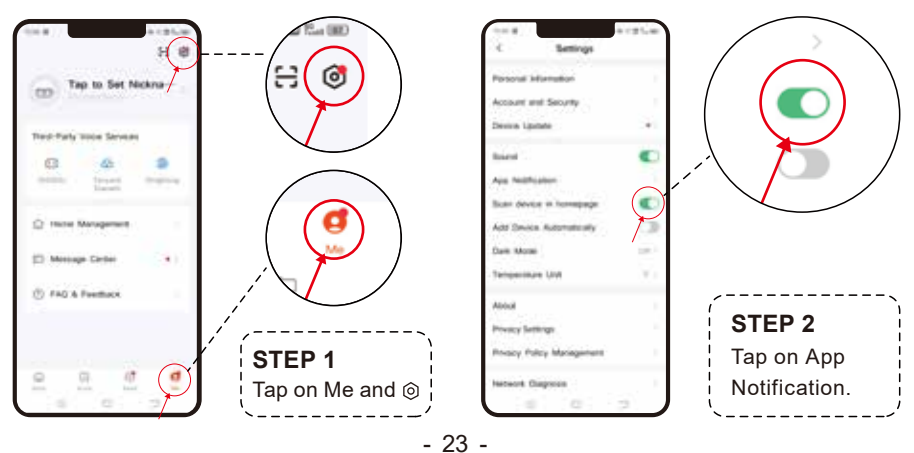

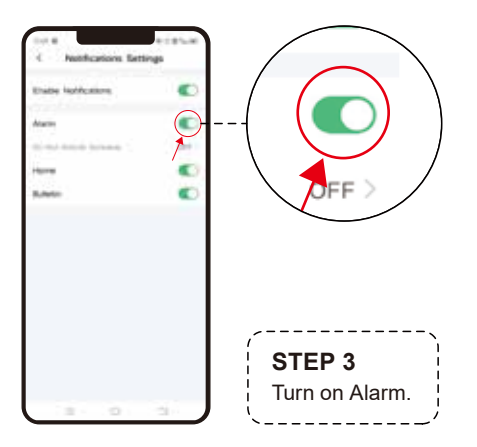

Note: Note: via bluetooth, keep your phone close to the lock, if there is a Tuya gateway, you can view and set it remotely.

### **Restore Factory Settings**

There are two methods to reset the lock.

#### Method 1: Reset on the lock

Remove the battery cover on inside body - Keep pressing the reset button for 5 seconds - keyboard lights up and the system prompts long "Beep" once - Reset successfully

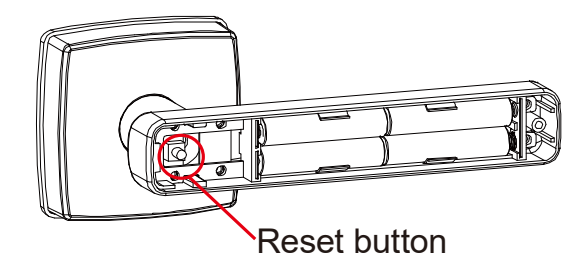

#### Method 2: Remove the lock on App to reset

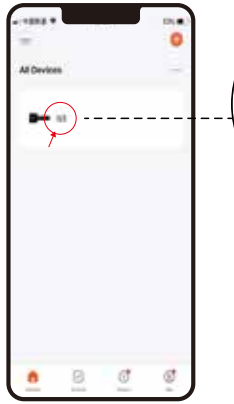

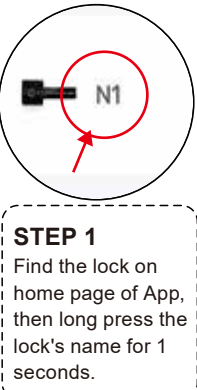

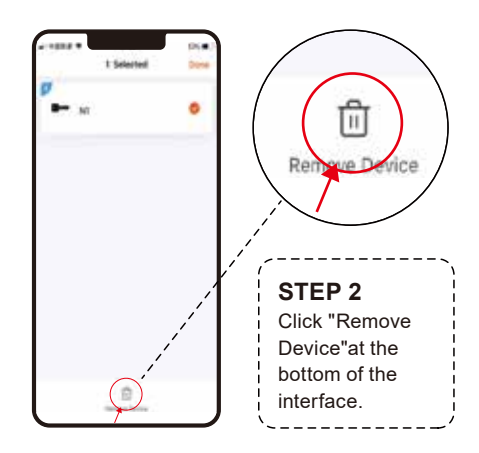

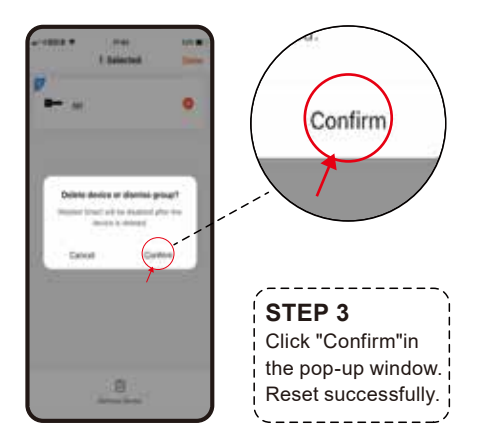

#### **FCC Statement**

- This device complies with Part 15 of the FCC Rules. Operation is subject to the following two conditions: (1) This device may not cause harmful interference, and (2) this device must accept any interference received, including interference that may cause undesired operation.
- 2. Warning: Changes or modifications not expressly approved by the party responsible for compliance could void the user's authority to operate the equipment.
- 3. Note: This equipment has been tested and found to comply with the limits for a Class B digital device, pursuantto Part 15 of the FCC Rules. These limits are designed to provide reasonable protection against harmful interference in a residential installation.

#### Warranty

- 1. We provide 30 days worry-free money back and one year limited warranty.
- 2. Any problem, please feel free to contact us.

E-mail us at: service@aibocn.net